# Moving Data Between Vaultastic Active and Open Stores

#### Overview

Using LegacyFlo you can migrate email data from Vaultastic V4 Active store to the Open store

## Job types for Active to Open

The request type used to submit a LegacyFlo request will depend on the destination data type. The table below gives the details of the request parameters for different destination data file types:

| REQUEST TYPE           | DESCRIPTION                                                                                                    | WHEN TO USE THIS<br>JOB TYPE                                                                                      |
|------------------------|----------------------------------------------------------------------------------------------------|----------------------------------------------------------------------------------------------------|
| VAULTASTIC4-S3-PST     | <ul> <li>This is a generic job to copy content<br/>from VV4 Active Storage Vault to any<br/>S3 bucket. The data is converted into<br/>a PST data file.</li> <li>You can decide the date filter and the<br/>destination when using this job type.</li> </ul>                                                                       | Use this if you need<br>a single data file<br>with contents across<br>multiple months                             |
| VAULTASTIC4-S3-ZIP     | <ul> <li>This is a generic job to copy content<br/>from VV4 Active Store Vault to any<br/>bucket. The data is copied to a ZIP file<br/>containing the EML files for each mail.</li> <li>You can decide the date filter and the<br/>destination when using this job type.</li> </ul>                                               | Use this job type if<br>you need a single<br>data file with<br>contents across<br>multiple months.                |
| VV4-MOVETOINACTIVE-EML | <ul> <li>This job is a very specific job to copy a month's data in a vault on the Active Store to the domain's Open Store. The data is copied to a ZIP file containing the EML files for each mail.</li> <li>Click here (https://docs.mithi.com/home/VV4-MOVETOINACTIVE-EML)for the details of the request parameters.</li> </ul> | Recommended job<br>type to copy data<br>from Active to Open<br>Storage to create<br>data files for each<br>vault. |
| VV4-MOVETOINACTIVE-PST | <ul> <li>This job is a very specific job to copy a month's data in a vault on the Active Store to the domain's Inactive Store. The data is converted to a PST file.</li> <li>Click here (https://docs.mithi.com/home/VV4-MOVETOINACTIVE-PST)for the details of the request parameters.</li> </ul>                                 | Recommended job<br>type to copy data<br>from Active to Open<br>Storage to create<br>data files for each<br>vault. |

| REQUEST TYPE                     | DESCRIPTION                                                                                                    | WHEN TO USE THIS<br>JOB TYPE                                                                                                    |
|----------------------------------|----------------------------------------------------------------------------------------------------|----------------------------------------------------------------------------------------------------|
| VV4DOMAIN-<br>MOVETOINACTIVE-EML | <ul> <li>This job is a very specific job to copy a day's data for a domain on the Active Store to the domain's Open Store. The data is copied to a ZIP file containing the EML files for each mail.</li> <li>Click here (https://docs.mithi.com/home/vv4domain-movetoinactive-eml) for the details of the request parameters.</li> </ul> | Recommended<br>request type to copy<br>data from Active to<br>Open Store for large<br>domains where the<br>dedup on the Active<br>Store is significant. |
| VV4DOMAIN-<br>MOVETOINACTIVE-PST | <ul> <li>This job is a very specific job to copy a day's data for a domain on the Active Store to the domain's Open Store. The data is copied to a ZIP file containing the EML files for each mail.</li> <li>Click here (https://docs.mithi.com/home/vv4domain-movetoinactive-pst) for the details of the request parameters.</li> </ul> | Recommended<br>request type to copy<br>data from Active to<br>Open Store for large<br>domains where the<br>dedup on the Active<br>Store is significant. |

### **Active Store details**

To know the Active Store details,

- Log in (https://docs.mithi.com/home/how-to-log-in-to-the-admin-panel) with a vault id having an admin role (https://docs.mithi.com/home/how-to-assign-administrative-roles-in-vaultastic)
- 2. In the left pane, click on the Vaultastic domain and select Vaults. The middle pane will show the list of vaults in the selected Vaultastic domain.
- 3. Click the vault summary shown in the middle pane
- 4. The details pane will now show the details of the selected vault
- 5. Get the Vault ID and Vault password

## **Open Store details**

To know the Open Store details,

- 1. Log in to Vaultastic (https://docs.mithi.com/home/how-to-log-in-to-the-admin-panel) and navigate to the Open Store
- 2. Refer to the screenshot below to know where to find the bucket name, folder path, file names
  - Bucket: The Open Store bucket for your domain as displayed on the Open Store App
  - Folder Path: Your Vaultastic domain as displayed on the Open Store App
  - File: The file name on the Open Store

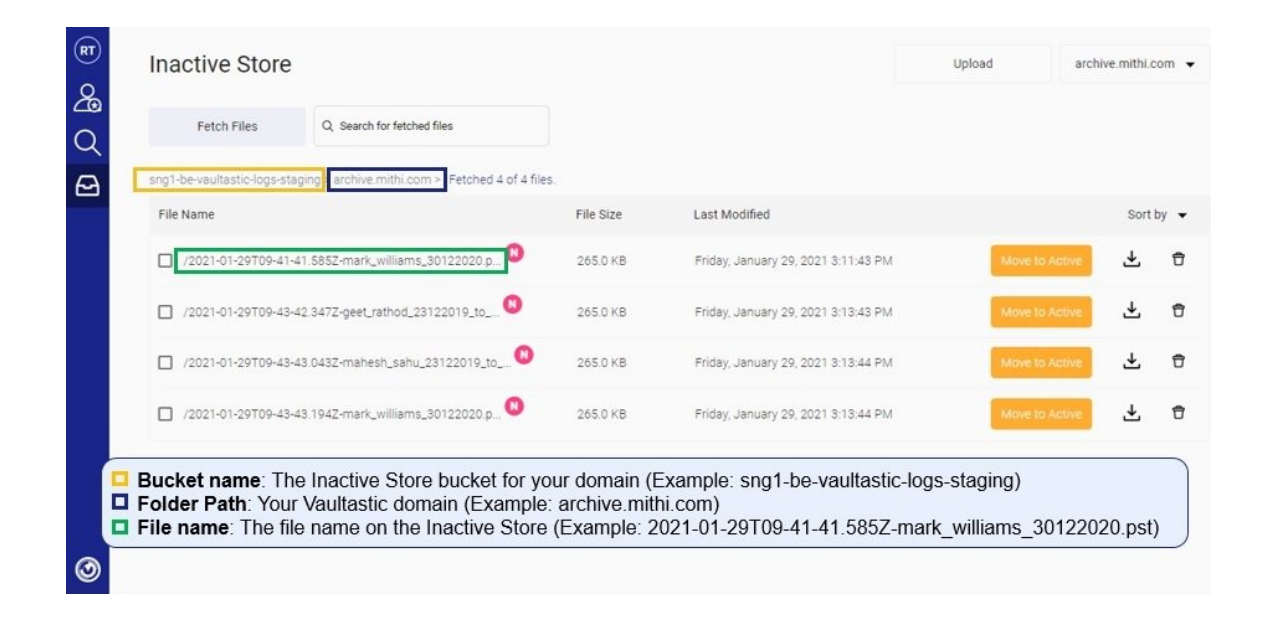